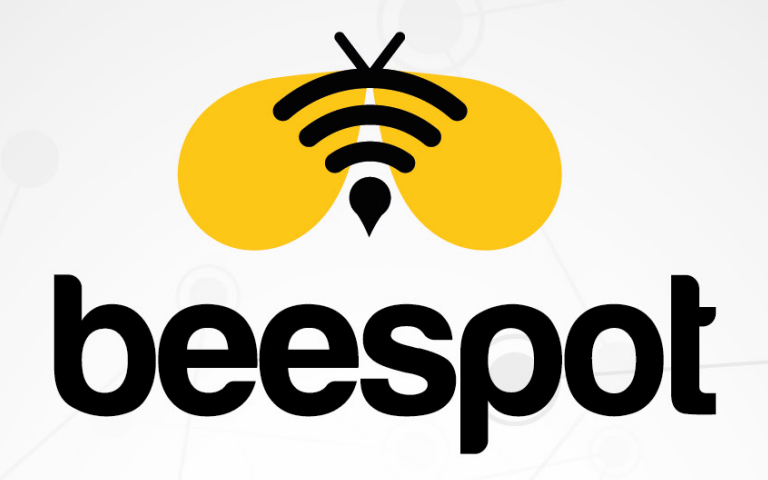

# KIMLIK DOĞRULAMALI INTERNET HIZMETI

ZYXEL NEBULA KURULUM KLAVUZU

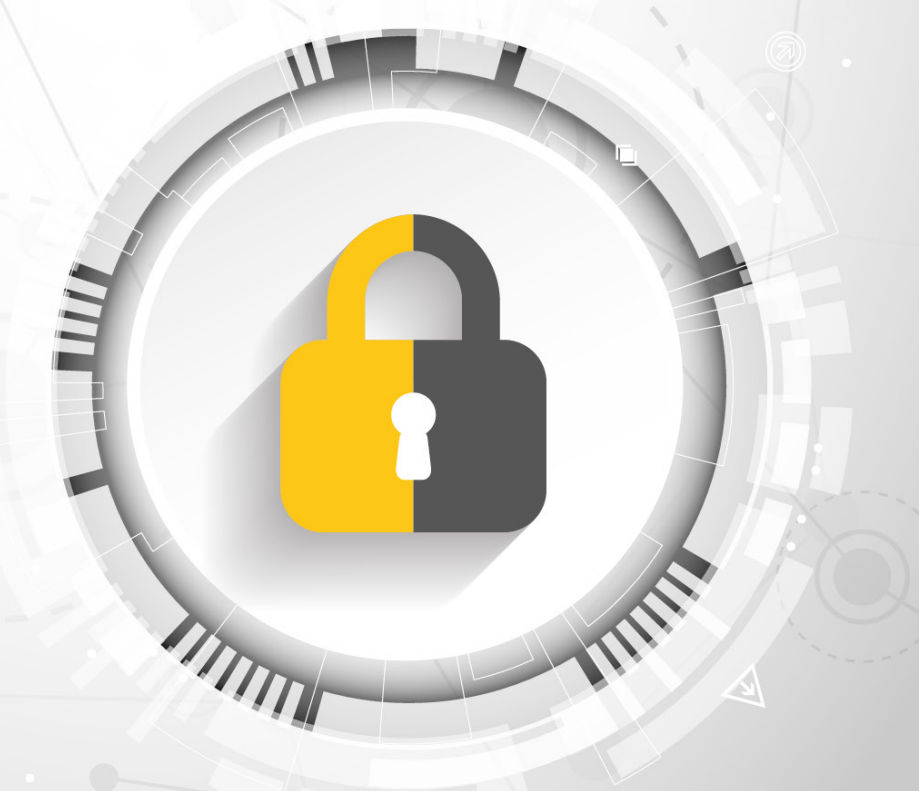

www.beespot.com.tr

# İÇİNDEKİLER

| 1 - GIRIŞ                                       |   |
|-------------------------------------------------|---|
| 1.1 - Nebula Arayüzüne Erişim                   | 3 |
| 2 - ORGANİZATİON OLUŞTURMA                      |   |
| 2.1 - Nebula 'da Organization Olușturma         | 3 |
| 2.2 - Nebula Hesabımıza Cihaz Tanımlanması      | 4 |
| 3 - SSID                                        |   |
| 3.1 - Nebula Üzerinde SSID Tanımlaması          | 5 |
| 4 - RADIUS                                      |   |
| 4.1 - Nebula Üzerinde Radius Server Tanımlaması | 5 |

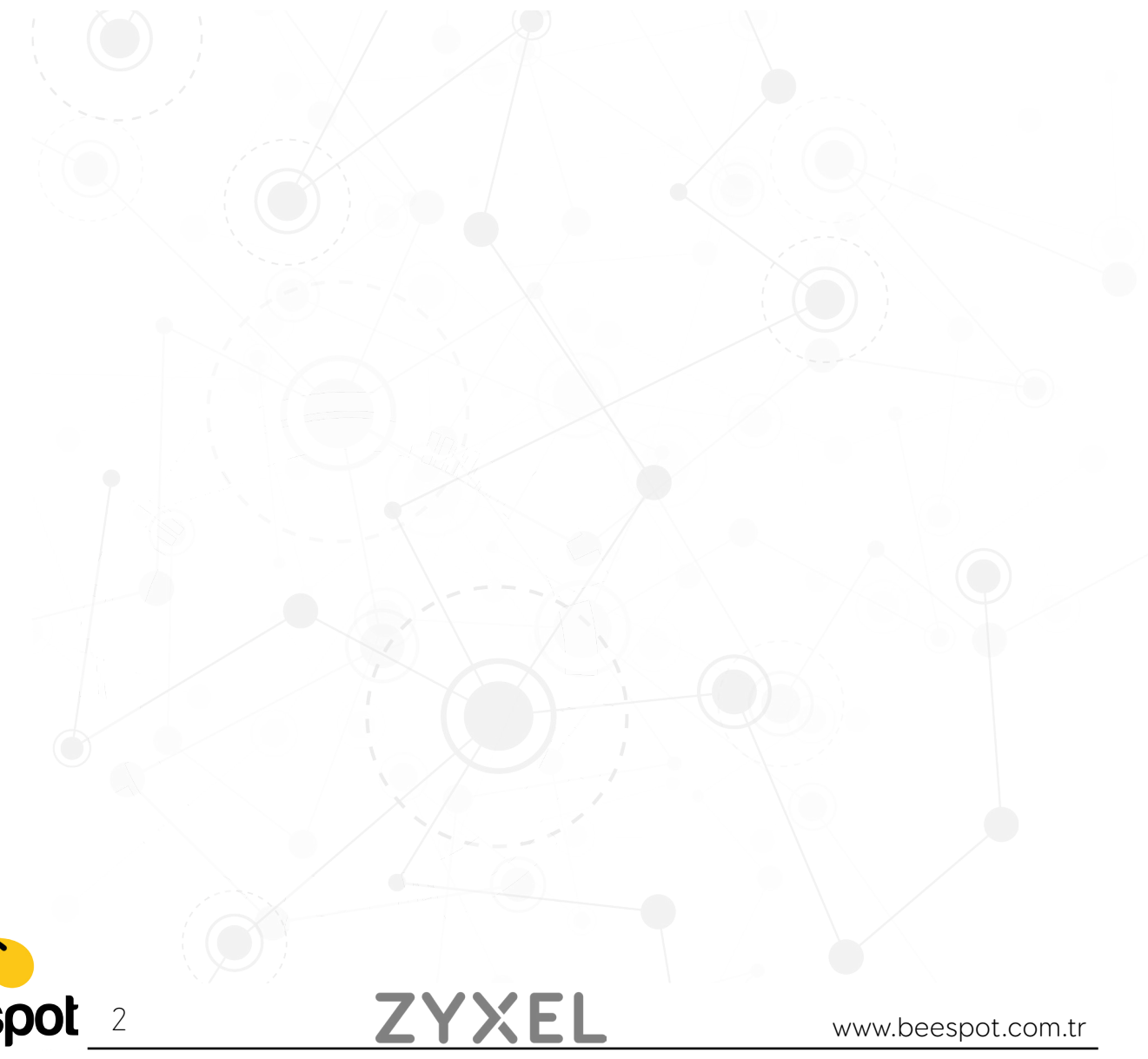

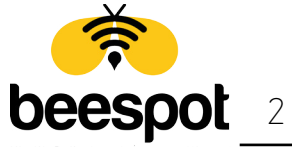

### 1.1 - Nebula Arayüzüne Erişim

|                                                                | Slobal / EN           |
|----------------------------------------------------------------|-----------------------|
| nebula                                                         |                       |
|                                                                | Login                 |
| Nebula is taking off<br>All aboard for cloud-based management. | Email                 |
| It's simple and easy!                                          | Password              |
|                                                                | Remember Me           |
|                                                                | Experience Live Demo  |
|                                                                | Password : NebulaDemo |

Kuruluma başlamak için öncelikle https://nebula.zyxel.com adresine girip, gerekli kullanıcı bilgilerini girip Nebula arayüzüne erişim sağlıyoruz.

# 2 - ORGANIZATION OLUŞTURMA

### 2.1 - Nebula 'da Organization Olușturma

|                               |                                                    | selcukayhan@aybiltech.com 🗸 |
|-------------------------------|----------------------------------------------------|-----------------------------|
| Control Center                |                                                    | Nebula Orchestrator 💮       |
| Accounts for selcukayh        | an@aybiltech.com                                   |                             |
| Choose organization Q Search. | Create organization                                |                             |
| Name 🔺                        | Туре                                               |                             |
|                               | Nebula Professional Pack                           |                             |
|                               | Nebula                                             |                             |
|                               | Nebula Professional Pack                           |                             |
|                               | Nebula                                             |                             |
|                               | Nebula                                             |                             |
|                               | Nebula Professional Pack                           |                             |
|                               |                                                    |                             |
|                               | Last login: 46 seconds ago from 78.186.25.88 (An   | kara, Turkey]. Make a wish  |
|                               | © 2019 Zyxel Communications Corp.   Build version: | production 20190325-052505  |
|                               | Terms of Use   Privacy Po                          | icy                         |

Nebula portalımıza **giriş** yaptıkdan sonra açılan sayfa üzerinde "**Create organization**" 'a tıklıyoruz.

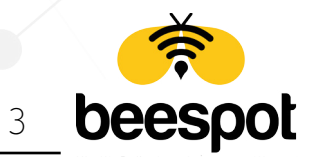

#### 01

Nebula is organized into Organizations, for example, "YourCompany" or "YourClient", and Sites, for example, "London Branch" or "Factory". You can create as many Organizations and Sites as you need once you're up and running. The country allows us to set the correct time zone for your site and the legal requirements for settings like radio power on access points.

Please enter your Organization and Site names and select the correct Country and Time Zone.

#### First step is to create your Organization and Site

| Test Firması                |   |
|-----------------------------|---|
| Site                        |   |
| Test Ofisi                  |   |
| Country                     |   |
| Turkey                      | • |
| Timezone                    |   |
| Europe - Istanbul(UTC +3.0) |   |
|                             |   |
| Next                        |   |

Açılan sayfa üzerinde "**Organization**" Kısmına Firma adımızı ya da istediğiniz herhangi bir ad tanımlamamızı yapıyoruz. "**Site**" Kısmına ise Ofis adı belirtebilir ya da başka bir tanımlama yapabilirsiniz. Gerekli alanları girdikten sonra "**Next**" 'e tıklayarak bir sonraki adıma geçiyoruz.

### 2.2 - Nebula Hesabımıza Cihaz Tanımlanması

|                                                                                                    | Exit Wizar                                                                 |
|----------------------------------------------------------------------------------------------------|----------------------------------------------------------------------------|
| 02                                                                                                    | Let's now add your<br>device(s) to Nebula                                  |
| To add your device(s) you will need to input the MAC<br>address, which is the number that looks like this:<br>7C:99:DD:39:AC:F0, and the Serial Number that looks<br>similar to: S891345239054. These are located on the<br>box and at the bottom of each device, it may | MAC Address                                                                |
|                                                                                                    | Serial Number                                                              |
| ippear as:                                                                                                    | Add                                                                        |
| Serial Number                                                                                                    | Name MAC Serial Number                                                     |
|                                                                                                    | Please click Add button after filling in the MAC address and Serial Number |
|                                                                                                    | Back Next                                                                  |

Tanımlamamızı yapmamız için cihazımızın "**MAC Adresini**" ve "**Seri Numarasını**" gerekli alanlara girerek "**Add**" butonuna tıklıyoruz. Cihaz ekleme işlemimiz bittikten sonra portalımızın Başlangıç sayfasına "**Next**" butonuna tıklayarak geçiyoruz.

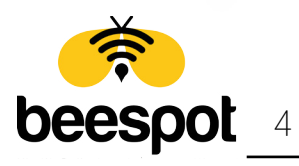

## 3.1 - Nebula Üzerinde SSID Tanımlaması

| 112       | nehula             | Organiz          | ation AybiltechTest          | •             | selcukayhan | @aybiltech.com 🗸 🔔 🕇  |  |
|-----------|--------------------|------------------|------------------------------|---------------|-------------|-----------------------|--|
|           | Control Cent       | er               | Site Ankara                  | -             | 1           | Nebula Orchestrator 🍚 |  |
|           |                    |                  |                              |               | Se          | arch for Q            |  |
| SITE-     |                    | AP               | switch                       | GATEWAY       |             | HELP                  |  |
| SSIDs     |                    |                  |                              |               |             |                       |  |
| Show all  | Hide disabled SSIE | Ds. 1            |                              |               |             | Showing 1 of 8 SSIDs  |  |
| Name      |                    | BeeSpot          |                              | <b>‡</b> Edit |             |                       |  |
| Enabled   |                    | ON               |                              |               |             |                       |  |
| Tagging   |                    |                  |                              |               |             |                       |  |
|           |                    | Enable SSID on A | Ps with any of the specified | ltags         |             |                       |  |
| Guest Net | twork 🖲            | OFF              |                              |               |             |                       |  |
| Authentic | ation              |                  |                              |               |             |                       |  |
| WLAN      | security           | Open             |                              |               |             |                       |  |
| Captiv    | e portal method    | Disable          |                              |               |             |                       |  |
|           |                    |                  |                              |               |             |                       |  |

Tanımlamamızı yapmamız için portalımızda "**AP -> Configure -> SSIDs** " sayfasına giriyoruz. "**Name**" kısmına kablosuz yayın adımızı yazıyoruz. Ardından sayfanın en alt kısmında bulunan "**Save**" butonuna tıklayarak SSID 'mizi tanımlıyoruz.

# 4 - RADIUS

## 4.1 - Nebula Üzerinde Radius Server Tanımlaması

| Visibility<br>Schedule | Broadcast this SSID                                                                                                    |  |
|------------------------|----------------------------------------------------------------------------------------------------|--|
| Network access         |                                                                                                    |  |
| WLAN security          |                                                                                                    |  |
|                        | WPA2 Pre-shared key                                                                                                    |  |
|                        | Users must enter the password to associate                                                                                   |  |
|                        | OFF MAC-based Authentication with Nebula cloud authentication                                                                |  |
|                        | Uses MAC address as a username and password                                                                                  |  |
|                        | WPA2-Enterprise with Nebula cloud authentication are Uses 992 17 authentication that maying a unique usersame and parametric |  |
| Captive portal         |                                                                                                    |  |
|                        | Users can access the network without any web authentication                                                                  |  |
|                        | Click-to-continue Users must view and agree the captive partal page then can access the network                              |  |
|                        | O sign-on with My RADIUS server @                                                                                            |  |
|                        | Users must enfer a username and password then can access the network                                                         |  |
| RADIUS server          | Host Port Secret Action                                                                                                    |  |
|                        | 1                                                                                                    |  |

Tanımlamamızı yapmamız için portalımızda "**AP -> Configure -> Authentication** " sayfasına giriyoruz. Ardından **gerekli bilgileri\*** girerek sayfanın en altında bulunan "**Save**" butonuna tıklıyoruz.

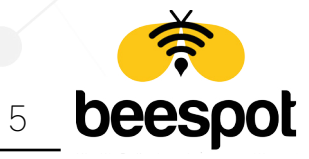

Authentication tanımlaması için doldurulması gerekli alanlar;

#### **Network Access**

| WLAN Security  | : Open (Seçili)                                                       |
|----------------|-----------------------------------------------------------------------|
| Captive portal | : Sign-on with(Seçili)                                                |
| -Captive Po    | rtal Ayarı                                                            |
| Sign-on with   | : My Radius Server                                                    |
| Host           | : BeeSpot Panelinizde Yer Alan Host verisini bu alana kopyalıyoruz.   |
| Port           | : BeeSpot Panelinizde Yer Alan Port verisini bu alana kopyalıyoruz.   |
| Secret         | : BeeSpot Panelinizde Yer Alan Secret verisini bu alana kopyalıyoruz. |

#### Captive portal access attribute

| Login on multiple client devices | : Multiple devices access simultaneously (Seçili) |
|----------------------------------|---------------------------------------------------|
| Strict Policy                    | : Block all access until sign-on (Seçili)         |

<u>ZYXE</u>L

Sosyal medya ile doğrulama yapılması için Ek olarak Doldurulacak alan;

#### Walled garden

Walled garden ranges

- \*.facebook.net
- \*.facebook.com
- \*.fbcdn.net \*.licdn.com
- \*.linkedin.com
- \*.twimg.com
- \*.twitter.com
- \*.cdninstagram.com
- \*.instagram.com

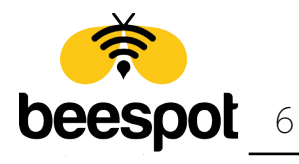